## VIEWING FINANCIAL AID INFORMATION IN myNKU

Starting December 3, 2021, the FINANCIAL AID tab for students in the MyNKU portal will be moved to a new Financial Aid tile on the STUDENT SELF-SERVICE tab. The new portal tile is more mobile friendly and shows student information in an easy to use format.

## **Student View**

Students will see the Financial Aid tile in the Billing section on the STUDENT SELF-SERVICE tab.

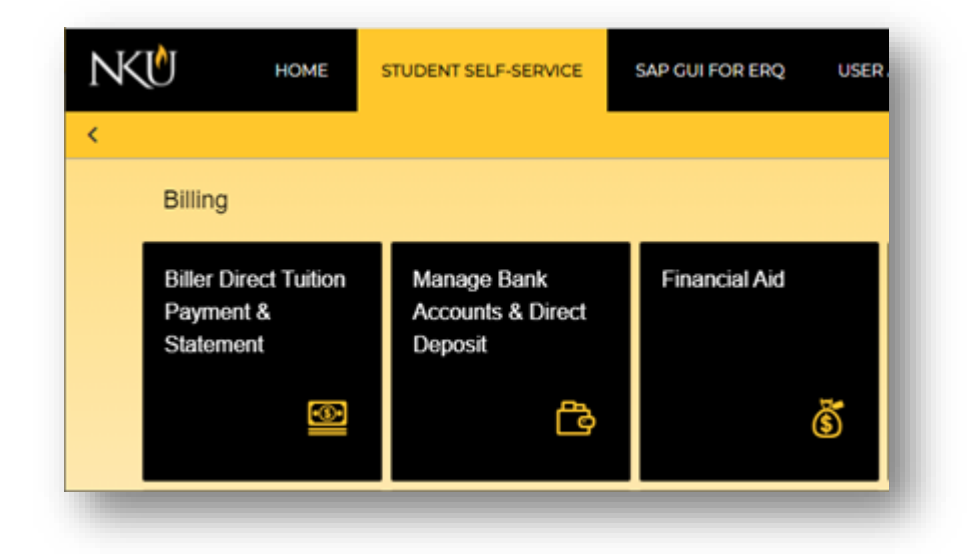

- A drop down box allows students to select an academic year to view. There is also an Additional Info button which opens a web browser tab to the Financial Aid home page (https://inside.nku.edu/financialaid.html).

| NKŪ        |           |                    | STUDENT SELF-SERVICE | NORSE ALERT       |
|------------|-----------|--------------------|----------------------|-------------------|
| <          |           |                    | _                    | ()<br>()          |
|            |           | Financial Aid - To | 21                   |                   |
| Academic ` | Year      |                    | 1                    | ? Additional Info |
| Select:    | ~         |                    |                      |                   |
| 2          | 2019-2020 |                    |                      |                   |
| 2          | 2020-2021 |                    |                      |                   |
|            | 2021-2022 |                    |                      |                   |

If the student has not accepted the Terms and Conditions for the selected Academic Year, they are not able to
access any information on the Financial Aid tile. They must click on the Accept button.

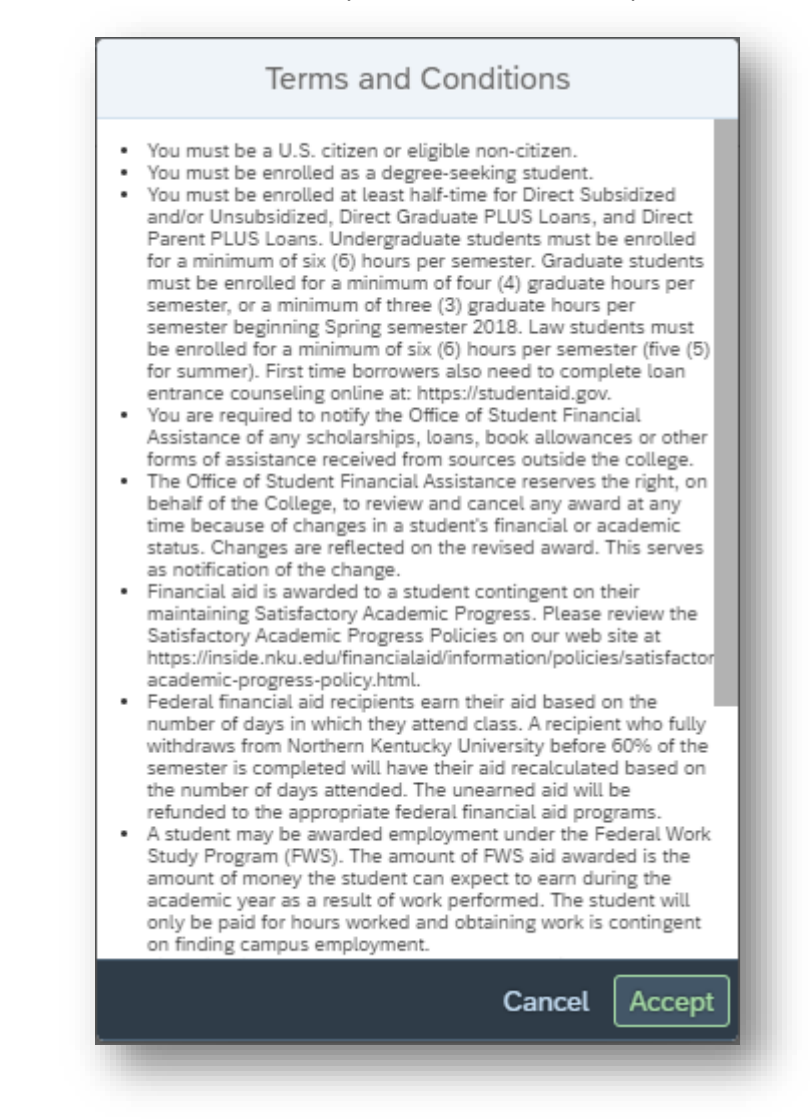

- Once they click Accept, the student will select an aid year from the dropdown. A new Terms Accepted button will appear under Additional Info which shows the date they accepted the Terms and Conditions. The student can click on the Terms Accepted: CCYY-MM-DD button to see the terms and conditions that they accepted.

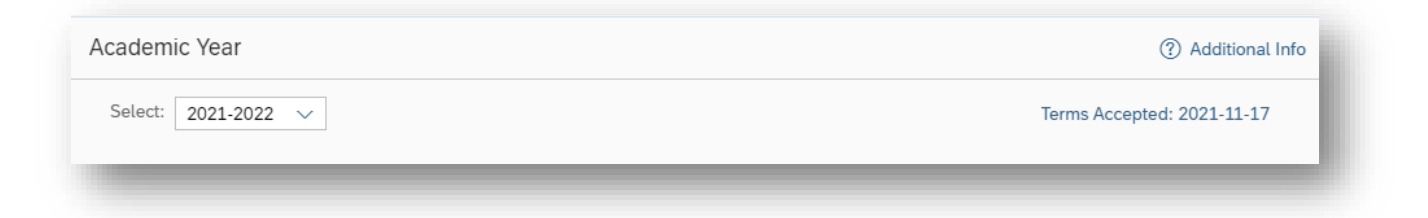

- After choosing an aid year, the student is taken to a page that shows required documents and aid. If one of the required documents is not complete, there will be an Instructions button which will give the student information about any action they are required to complete.

| lequired Docum | ents       |                |                                                                                                    |                  |
|----------------|------------|----------------|----------------------------------------------------------------------------------------------------|------------------|
| FAFSA          |            | Graduate Quest | ion 🚺 Instructions                                                                                                    |                  |
| Processed      | 2021-02-22 | Not Receiver   |                                                                                                    |                  |
| Awards         |            |                | The globalize quesion of the PAPA<br>was not correct or was incomplete.<br>The financial assistance process has<br>been stopped until this issue is<br>resolved. Please contact our office for<br>assistance. | ↓ Shopping Sheet |
| No             | data       |                |                                                                                                    |                  |

- When the student clicks on the Upload Documents button, this pop-up will appear. The student will pick a document type and then be shown a box which lets them upload documents.

| Documents 2021-2022                               | Documents 2021-2022                                                                                                    |
|---------------------------------------------------|----------------------------------------------------------------------------------------------------|
| Select Document Type:                             | Select Document Type:                                                                                                    |
| Verification                                      | Attachments (0)                                                                                                    |
| Loan Information<br>Scholarship/Award Information |                                                                                                    |
| Special Circumstances                             |                                                                                                    |
| Appeals                                           | Use "+" button at the top right to queue<br>attachments. Valid file types include:<br>PDF files, images, and Word documents. |
| Cancel Begin Upload                               | Cancel Begin Upload                                                                                                    |

- The Awards section shows any aid that they have been awarded. There will be Accept or Reject radio buttons under the Aid Description and amount. The student will be able to Accept up to the amount shown. The student will also be able to click on the Shopping Sheet button and a shopping sheet for the selected academic year will open in a new tab.

|                                     |                        |                                    |                        |                                 |                        | -                                  | - support of state |
|-------------------------------------|------------------------|------------------------------------|------------------------|---------------------------------|------------------------|------------------------------------|--------------------|
| ederal Direct Sub Loan<br>\$5500.00 | Conditions<br>Accepted | Fed Direct Unsub Loan<br>\$7000.00 | Conditions<br>Accepted | Pell Grant<br>\$1845.00         | Conditions<br>Accepted | HEERF III<br>\$1000.00             | Accepted           |
| uition Incentive Award<br>\$5200.00 | Conditions<br>Accepted | Ky Post 9/11 Waiver<br>\$2428.00   | Accepted               | Chapt 31 Waiver<br>50.00 \$0.00 | Declined               | Federal VA Chapter 33<br>\$6285.00 | Accepted           |
| VA Vocational Rehab<br>\$500.00     |                        |                                    |                        |                                 |                        |                                    |                    |
| O Accept                            |                        |                                    |                        |                                 |                        |                                    |                    |
| O Reject                            |                        |                                    |                        |                                 |                        |                                    |                    |
|                                     |                        |                                    | View Summa             | ary and Submit                  |                        |                                    |                    |

- A Conditions button next to the aid description will appear if there is more information about the aid id for the student.

| FAFSA<br>Processed | listed is based on full-time enro<br>The grant amount will be reduce<br>you are enrolled in less than 12<br>hours in a semester. Please no<br>you have used 100% of your a<br>Pell award during fall and sprin<br>semester, you may be offered a<br>additional 50% of your annual<br>award to use in the summer. Yo<br>be enrolled for at least 6 credit<br>during summer to receive the<br>additional Pell funds. | ollment.<br>ced if<br>2 credit<br>te: If<br>nnual<br>og<br>an<br>Pell<br>oumust<br>hours |
|--------------------|----------------------------------------------------------------------------------------------------|------------------------------------------------------------------------------------------|
| Pell Grant         | (!) Conditions                                                                                                    | HEERF                                                                                    |
| ¢104E 00           | Accepted                                                                                                    | \$1000                                                                                   |

- When all aid is accepted or rejected, the student will click on the View Summary and Submit button to show their aid totaled by term. When they click on Breakdown, they will see their aid broken down for each term. They can click on the Confirm button to actually accept their aid and update NKU's financial aid system.

| Summa       | ary and Subm | ission           |
|-------------|--------------|------------------|
| Term        | Offered      | Accepted         |
| Fall 2021   | \$17641.00   | \$17641.00       |
| Spring 2022 | \$10022.00   | \$10022.00       |
| Summer 2022 | \$0.00       | \$0.00           |
| Total       | \$27663.00   | \$27663.00       |
| > Breakdown |              |                  |
|             | Cancel Cor   | nfirm \$27663.00 |
| -           |              |                  |

| Summary and Submission                                            |
|-------------------------------------------------------------------|
| ✓ Breakdown                                                       |
| Federal Direct Sub Loan<br>• Fall \$2750.00<br>• Spring \$2750.00 |
| Fed Direct Unsub Loan<br>• Fall \$3500.00<br>• Spring \$3500.00   |
| Pell Grant<br>• Fall \$923.00<br>• Spring \$922.00                |
| HEERF III<br>• Fall \$1000.00                                     |
| Tuition Incentive Award<br>• Fall \$2600.00<br>• Spring \$2600.00 |
| Ky Post 9/11 Waiver<br>• Fall \$2428.00                           |
| Chapt 31 Waiver<br>• Fall \$0                                     |
| Federal VA Chapter 33<br>Fall \$4190.00                           |
| VA Vocational Rehab                                               |
| Cancel Confirm \$27663.00                                         |